# Infectious Diseases Resources Add Vendor to BMC AP System

**<u>Purpose</u>**: The purpose of this page is to provide guidance to internal BMC users on how to add a vendor in the BMC Accounts Payable system to process an invoice payment. Do not use this process for adding foreign vendors with foreign addresses.

## A. Timeline:

- a. The timeline for adding a vendor into the BMC AP system can range from 24 hours to one week.
- b. Examples of instances that may cause delays include:
  - i. Incorrect paperwork
  - ii. Foreign addresses

### **B. Add Vendor Process:**

- a. Prior to submitting the request, you must obtain the following information:
  - i. Signed W-9 tax form from the vendor.
  - ii. Completed ACH payment form: <u>https://hub.bmc.org/system/files/docs/2021-04/BMCVendorACHForm.pdf</u>
- b. Click here: <u>https://apdocs.bmc.bmcroot.bmc.org:9018/</u> and click on "Boston Medical Center Payment Request".

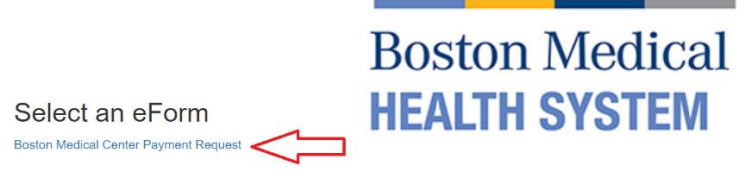

- i. Login using your BMC username and password.
- ii. In the next screen, select Entity # 1, today's date, New Vendor.
  - 1. You can keep Transaction Request Type blank.

### Payment and Vendor Change Request

Please click here to view our company policy on payment and vendor requests.

This form is not for invoice payments. Please forward invoices to Accounts.Payable@bmc.org

| * Entity #:               | Payment #                            |                                            | *Date Requested                              |    |
|---------------------------|--------------------------------------|--------------------------------------------|----------------------------------------------|----|
| ●1 ○3 ○5 ○7               | PMT240517105                         | 646784                                     | 05/17/2024                                   | Ū. |
|                           | To be filled out by Accounts Payable |                                            | Date the vendor made the request for payment |    |
| Transaction Request Ty    | De                                   |                                            |                                              |    |
| Payments                  |                                      | Vendor Information                         |                                              |    |
| O Payment without Invoice |                                      | Is this a Diversity Vendor? $\bigcirc$ Yes | ○ No                                         |    |
| o creat cara rayment      |                                      | New Vendor W-9 form must be at             | tached                                       |    |
|                           |                                      | Supply or Service Vendor                   | Federal Grants related                       |    |
|                           |                                      | O Updating Existing Vendor                 |                                              |    |

#### iii. Complete Payee Information. Fill in all required fields.

Payee Information

Vendor Search

| Vendor #           | * Vendor Name  |  |  |
|--------------------|----------------|--|--|
|                    |                |  |  |
| Address 1          | Address 2      |  |  |
| City               | * State * Zip  |  |  |
| Vendor Phone       | * Vendor Email |  |  |
| Reason for Request |                |  |  |
|                    |                |  |  |

| PAYMENT INFORMATION    |                                    |  |  |
|------------------------|------------------------------------|--|--|
| * Total Payment Amount | Payment Due Date                   |  |  |
| 0.00                   |                                    |  |  |
|                        | ONLY if different from usual terms |  |  |

v. GL Distribution should be left blank & W-9 & ACH documents should be uploaded in attachments section.

#### Boston Medical Center HEALTH SYSTEM

|                     | Cost Center | Detail Account | Project | Provider               | Amount |
|---------------------|-------------|----------------|---------|------------------------|--------|
|                     |             |                |         |                        |        |
|                     |             |                |         |                        |        |
|                     |             |                |         |                        |        |
|                     |             |                |         |                        |        |
|                     |             |                |         |                        |        |
|                     |             |                |         |                        |        |
|                     |             |                |         | TOTAL GL DISTRIBUTIONS | \$0.0  |
|                     |             |                |         |                        | 20.0   |
|                     |             |                |         |                        |        |
|                     |             |                |         |                        |        |
|                     |             |                |         |                        |        |
| ndling Instructions |             |                |         |                        |        |
| ndling Instructions |             |                |         |                        |        |
| ndling Instructions |             |                |         |                        |        |

vii. Next you will see a pop-up to request an email confirmation. This is recommended for your record keeping.